## How to Open the Course Gradebook in Moodle

Last Modified on 08/21/2020 12:21 am EDT

## First, log in to your Moodle course. There are two ways to log in:

http://moodle2.mcneese.edu > enter McNeese username and password > Select the course.

McNeese.edu > MyMcNeese > Moodle > enter McNeese username and password > Select the course.

Don't see the course on your dashboard?

You may need to customize the courses viewed on Moodle dashboard. If you follow the customization steps to locate your course and still do not see it listed on your dashboard, contact your department and/or the registrar's office for help.

## Navigate to Course Gradebook Setup

- 1. Select "Turn Editing On"
- 2. Scroll to Administration Block > Course Administration > Gradebook Setup

Read Gradebook Views for more information about the gradebook menu.